## **MY UW SYSTEM: TIMESHEET APPROVAL AND EXCEPTIONS**

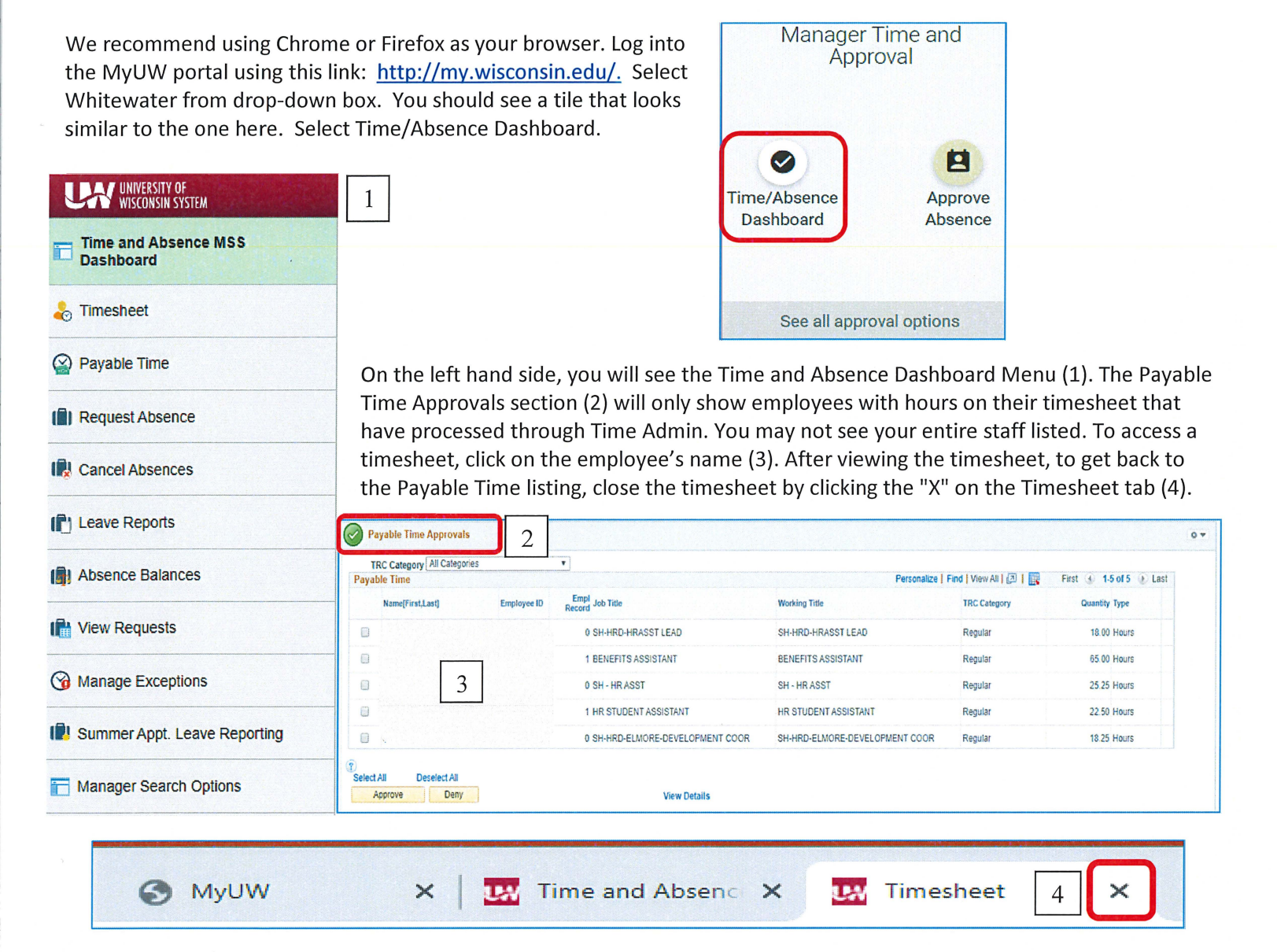

To correct exceptions in the Time & Labor Exceptions section (5), click on the timesheet of your employee (6). For a missed punch, make the correction on the timesheet, click Submit. If the exception is for over 12 hours, and is correct, allow the exception. Close each "Timesheet" tab (4) when you are finished making the corrections. Make sure the update completed before closing the tab. The changes will go through the Time Admin update, which runs at 9:00, 11:00, 1:00, 3:00, and overnight. You will be able to approve the hours after the update is completed, which takes about an hour.

| ime & Lat                                                                                                    | bor Exceptions 5 |         |                          |              |              |            |          | 0 1                     |
|----------------------------------------------------------------------------------------------------|------------------|---------|--------------------------|--------------|--------------|------------|----------|-------------------------|
| Exceptions (?) Personalize   Find   View All   [2]   [2] First (*) 1-2 of 2 (*) Last   Overview Details Demographics |                  |         |                          |              |              |            |          |                         |
| Allow                                                                                                    | Name             | Empl ID | Empl<br>Record Job Title | Exception ID | Description  | Date       | Severity | Employee<br>Timesheet 6 |
|                                                                                                    | 6                | 7       | 0 STUDENT HELP           | UW_PCHMS     | Missed Punch | 11/06/2019 | High     | Timesheet               |
|                                                                                                    |                  |         | 1 STUDENT HELP           | UW_PCHMS     | Missed Punch | 11/06/2019 | High     | Timesheet               |

To find a timesheet from a previous pay period, change the dates.

Start Date 10/27/2019 3 End Date 11/09/2019 3